## **Buchung erstellen**

Eine neue oder geänderte Buchung für die Mittagsbetreuung kann in der Schülerliste per Rechtsklick vorgenommen werden.

| P Absen           | zenverwaltung |                    | -                                                                     |                                          | -           |       |             |               | ~          |                   |           | _   |
|-------------------|---------------|--------------------|-----------------------------------------------------------------------|------------------------------------------|-------------|-------|-------------|---------------|------------|-------------------|-----------|-----|
| Datei             | Auswertungen  | Verspätungen       | Nachtragen                                                            | Sanzimmer b                              | earbeiten   | Mitta | gsbetreuung | g ESIS-Im     | port Admin | Hilfe             |           |     |
| Klassenl<br>Pudel | eiter:        |                    | Schüler suc                                                           | hen Ka                                   | ontrolle    | Tag   | Freitag     | 8. Oktobe     | r 2010 🔻 🛛 | Aktualisieren     |           |     |
| 5A                | Name          | Vomame             | Krankmeldung                                                          | Befreiung E                              | leurlaubung | Klas  | Schülem S   | chüler_ E-Art | t KS fehl  | it ents beur befr | ab (Zeit) | kra |
| 5B<br>6A          | Abfall        | Karl abcdefghijkln | Krank bis                                                             |                                          |             |       |             |               |            |                   |           |     |
| 7A                | Apfel         | Emanuel            | Freitag                                                               | , 8. Oktober                             | 2010 👻      |       |             |               |            |                   |           |     |
| 7B                | Capucino      | Hyronnimue         |                                                                       |                                          |             |       |             |               |            |                   |           |     |
| 9B<br>10A         | Klabautermann | Hias               | s San-Zimmer                                                          |                                          | iter        |       |             |               |            |                   |           |     |
| 10B               | Lädschert     | Gudrun A           | ttestpflicht verh                                                     | estpflicht verhängen                     |             |       |             |               |            |                   |           |     |
| 11A               | Rot           | Lois At            | ttestpflicht lösch                                                    |                                          |             |       |             |               |            |                   |           |     |
| 12                |               | B                  | emerkung erfass                                                       |                                          |             |       |             |               |            |                   |           |     |
| 13                |               | So                 | chülerdaten anzeigen<br>bsenzen bearbeiten<br>littagsbetreuung buchen |                                          |             |       |             |               |            |                   |           |     |
|                   |               | A                  |                                                                       |                                          |             |       |             |               |            |                   |           |     |
|                   |               | M                  |                                                                       |                                          |             |       |             |               |            |                   |           |     |
|                   |               |                    | Bemerkung                                                             | an an an an an an an an an an an an an a |             |       |             |               |            |                   |           |     |

Im anschließenden Dialog können Sie dann die Details der Buchung eingeben.

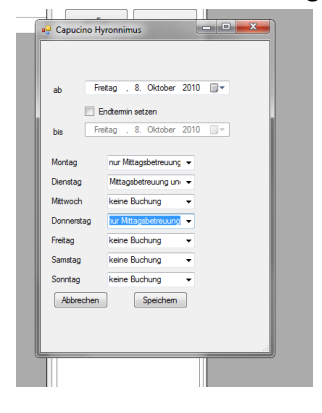

### Vorhandene Buchungen anzeigen

Im Menüpunkt Mittagsbetreuung finden Sie den Punkt Anmeldungen bearbeiten.

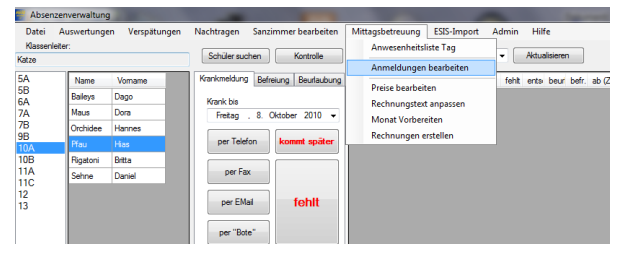

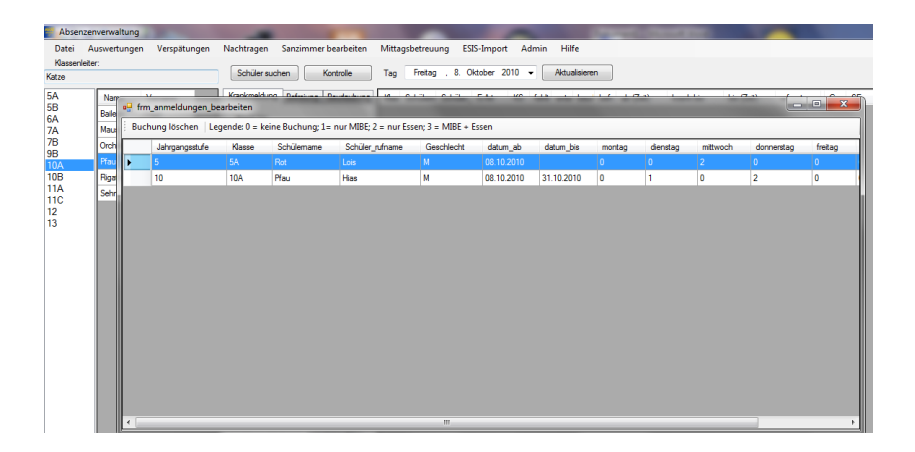

Wenn für einen Schüler mehrere Buchungszeiträume vorliegen, dann werden alle angezeigt. Das löschen einer Buchung sollte die absolute Ausnahme sein. Im Normalfall legen Sie bei Änderungen eine neue Buchung an, wodurch die alte Buchung mit einem Endtermin versehen wird. Dies können Sie auch machen wenn der Schüler zum Datum x von der MIBE abgemeldet wird.

#### Monat vorbereiten

Damit das Programm weiß an welchen Tagen eines Monats überhaupt MIBE stattfindet müssen Sie jeden Monat vorbereiten.

| Abser    | zenverwaltun |                | -                                  |                      | -                    |              | -               |       |
|----------|--------------|----------------|------------------------------------|----------------------|----------------------|--------------|-----------------|-------|
| Datei    | Auswertunge  | n Verspätungen | Nachtragen                         | Sanzimmer bearbeiten | Mittagsbetreuung     | ESIS-Import  | Admin           | Hilfe |
| Klassen  | eiter:       |                |                                    |                      | Anwesenheitsl        | iste Tag     |                 |       |
| Katze    |              |                | Schuler such                       | Kontrolle            | Anmeldungen          | Aktualsieren |                 |       |
| 5A       | Name         | Vomame         | Krankmeldung Befreiung Beurlaubung |                      |                      | fehit        | fehit ents beur |       |
| 5B<br>64 | Balleys      | Dago           | Krank Ne                           |                      | Preise bearbeit      |              |                 |       |
| 7A       | Maus         | Dora           | Fretag                             | 8. Oktober 2010 -    | Meenhungstext        |              |                 |       |
| 7B       | Orchidee     | Hannes         |                                    |                      | Monat vorbere        |              |                 |       |
| 10A      | Pfau         | Hias           | per Telefo                         | n kommt später       | Rechnungen erstellen |              | _               |       |
| 10B      | Rigatoni     | Britta         |                                    |                      |                      |              |                 |       |

| -        | Dago             |                     |                                       | INS JUNERI JUN |            |              |              | DID (LIDIL) | 010      |  |  |
|----------|------------------|---------------------|---------------------------------------|----------------|------------|--------------|--------------|-------------|----------|--|--|
| 1        | 🚽 frm_mibe_monat | -                   |                                       |                |            |              |              |             | <u> </u> |  |  |
| e        | 9                | - 2010              | • Monat wechseln Änderungen speichern |                |            |              |              |             |          |  |  |
|          | Montag           | Dienstag            | Mittwoch                              | Donnerstag     | Freitag    | Samstag      | Sonntag      |             |          |  |  |
| <u>i</u> |                  |                     | 01.09.2010                            | 02.09.2010     | 03.09.2010 | V 04.09.2010 | 05.09.2010   |             |          |  |  |
| U.       | 06.09.2010       | 7.09.2010           | 08.09.2010                            | 09.09.2010     | 10.09.2010 | 11.09.2010   | 2 12.09.2010 |             |          |  |  |
|          | 3.09.2010        | <b>V</b> 14.09.2010 | 15.09.2010                            | ▼ 16.09.2010   | 7.09.2010  | V 18.09.2010 | 19.09.2010   |             |          |  |  |
| l        | 20.09.2010       | 21.09.2010          | 22.09.2010                            | 23.09.2010     | 24.09.2010 | 25.09.2010   | 26.09.2010   |             |          |  |  |
|          | 27.09.2010       | 28.09.2010          | 29.09.2010                            | 30.09.2010     |            |              |              |             |          |  |  |
|          |                  |                     |                                       |                |            |              |              |             |          |  |  |
|          |                  |                     |                                       |                |            |              |              |             |          |  |  |
|          |                  |                     |                                       |                |            |              |              |             |          |  |  |
|          |                  |                     |                                       |                |            |              |              |             |          |  |  |
|          |                  |                     |                                       |                |            |              |              |             |          |  |  |
|          |                  |                     |                                       |                |            |              |              |             |          |  |  |
|          |                  |                     |                                       |                |            |              |              |             |          |  |  |
|          |                  |                     |                                       |                |            |              |              |             |          |  |  |
|          |                  |                     |                                       |                |            |              |              |             |          |  |  |
|          |                  |                     |                                       |                |            |              |              |             |          |  |  |
|          |                  |                     |                                       |                |            |              |              |             |          |  |  |
|          |                  |                     |                                       |                |            |              |              |             |          |  |  |
|          |                  |                     |                                       |                |            |              |              |             |          |  |  |
|          |                  |                     |                                       |                |            |              |              |             | .:       |  |  |

Der Haken beim Datum bedeutet, dass an diesem Tag MIBE stattfindet. Sie dürfen nicht vergessen Ihre Änderungen zu speichern. Den zu bearbeitenden Monat wechseln Sie indem Sie oben Monat und Jahr auswählen und dann auf Monat wechseln klicken. Natürlich können Sie auch gleich mehrere Monate vorbereiten.

#### **Preise festlegen**

Für die Rechnungserstellung benötigt das Programm natürlich die Preise je nach Buchungsart.

| Absen             | zenverwaltung | 9               | -             | and the second second se |     |                  |                  |       | 1000          | -         |
|-------------------|---------------|-----------------|---------------|----------------------------------------------------------------------------------------------------|-----|------------------|------------------|-------|---------------|-----------|
| Datei             | Auswertung    | en Verspätungen | Nachtragen S  | Sanzimmer bearbeiten                                                                                                    | Mit | tagsbetreuung    | ESIS-Import      | Admin | Hilfe         |           |
| Klasseni<br>Katze | eiter:        |                 | Schüler suche | en Kontrolle                                                                                                    |     | Anwesenheitsli   | ste Tag          |       | Aktualisieren |           |
| 5A                | Name          | Vomame          | Krankmeldung  | Befreiung Beurlaubung                                                                                                    |     | Anmeldungen      | bearbeiten       | fehit | ents beur bef | ab (Zeit) |
| 5B<br>6A          | Baileys       | Dago            | Krank bis     |                                                                                                    |     | Preise bearbeite |                  | _     |               |           |
| 7A                | Maus          | Dora            | Freitag .     | 8. Oktober 2010 -                                                                                                    |     | Monat Vorbere    | anpassen<br>iten |       |               |           |
| 7B                | Orchidee      | Hannes          |               |                                                                                                    |     | Rechnungen er    | vtellen          |       |               |           |
| 10A               | Pfau          |                 | per Telefor   | n kommt später                                                                                                    |     | neennangen er    | Action           |       |               |           |
| 10B               | Rigatoni      | Brtta           |               |                                                                                                    |     |                  |                  |       |               |           |
| 11A<br>11C        | Sehne         | Daniel          | per Fax       |                                                                                                    |     |                  |                  |       |               |           |

Häufig dürfte die reine Mittagsbetreuung kostenlos sein und nur das Essen kosten. Dann tragen Sie beim Preis für die Betreuung einfach 0 ein.

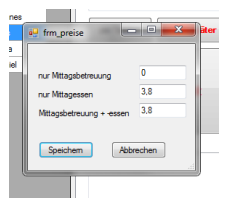

#### **Rechnungstext bearbeiten**

Damit der für Sie passende Text auf der Rechnung erscheint müssen Sie diesen anpassen.

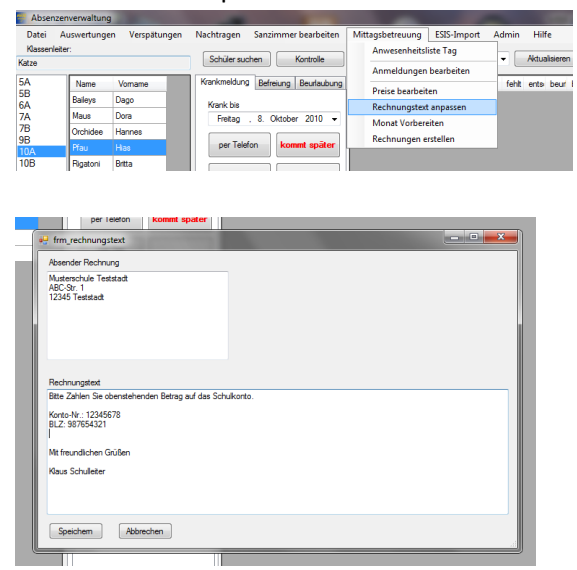

#### Anwesenheitsliste für die MIBE erstellen

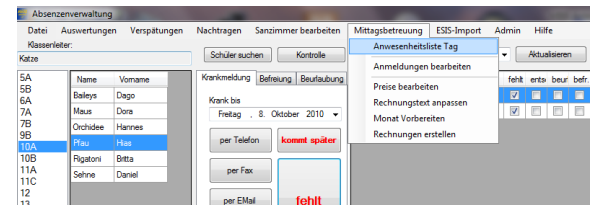

# Anwesenheitsliste Mittagsbetreuung Freitag, 8. Oktober 2010

| J<br>G<br>S | Klasse | Nachname     | Rufname  | fehlt | bef. | beu. | beu. bis | gebucht    | anw. | Bemerkung |
|-------------|--------|--------------|----------|-------|------|------|----------|------------|------|-----------|
| 1           | 10A    | Pfau         | Hias     | Х     |      |      |          | MIBE       |      |           |
| 7           | 7A     | Brennessel   | Nathalie | Х     |      |      |          | MIBE+Essen |      |           |
| 7           | 7A     | Мосса        | Stefanie | Х     |      |      |          | MIBE+Essen |      |           |
| 7           | 7A     | Schlittschuh | Stefanie |       | Х    |      |          | MIBE       |      |           |

In der Anwesenheitsliste sind alle Schüler aufgeführt die für den aktuellen Tag MIBE gebucht haben. Fehlen diese Schüler, so ist dies vermerkt (fehlt, bef., beu., beu. bis). Die Spalten anw.(esend) und Bemerkung sind zum ausfüllen per Hand vorgesehen.

#### **Rechnung erstellen**

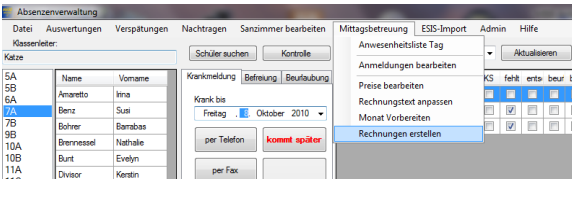

| Barra | bas               |               |         | 10/      | Pfau | Has       |            |
|-------|-------------------|---------------|---------|----------|------|-----------|------------|
| Nat   | 🖳 rechnungstermir | ne 👘          |         |          |      | - • ×     | <b>_</b> ] |
| Eve   |                   |               |         |          |      |           |            |
| Ken   | Rechnung ab       | Freitag , 1.  | Oktober | 2010 🔲 🗝 |      | Rechnung  |            |
| Mat   | Rechnung bis      | Sonntag . 31. | Oktober | 2010 🗐 🗝 | -    | erstellen |            |
| Ven   |                   |               |         |          |      |           |            |
| Wig   | Rechnungsdatum    | Freitag . 8.  | Oktober | 2010 🔲 🗝 |      | Abbrechen |            |
| Nor   |                   |               |         |          |      |           |            |
| Dar   |                   |               |         |          |      |           |            |
| Pepe  |                   |               |         |          |      |           |            |

Sie müssen den Zeitraum für die Rechnung sowie das Rechnungsdatum angeben.

| documenti - Berichtsvorschau Datai Anricht Naminian Dokument Hilfe |                                                                                                    |                                                                                                    |
|--------------------------------------------------------------------|----------------------------------------------------------------------------------------------------|----------------------------------------------------------------------------------------------------|
| Hine Mischi Hangere Dokument Hine                                  |                                                                                                    |                                                                                                    |
|                                                                    | Mustersova Telefaldi de 102010<br>Alfo da 1<br>1236 Telefaldi<br>1236 Telefaldi                                                                                                    | 1                                                                                                    |
|                                                                    | Nathan Plau<br>Roccussing 19<br>Social Reimingen                                                                                                    |                                                                                                    |
|                                                                    | Pfau, Hias 10A                                                                                                    | 100                                                                                                    |
|                                                                    | Nonling, 51 Oktober 2019<br>percet Argent Souther<br>tradit 2 0.05<br>Samatanamen 10,25<br>Samatanamen Harris Mark Southers<br>Samatanamen Seraig af Sak Southorts<br>Harris V. TSAMIT<br>Harris V. TSAMIT<br>Ha | Musterschule Teststadt 08.10.2010<br>ABC-S9: 1<br>12545 Teststadt                                                                               |
|                                                                    | Mitteurdicine Grüßen<br>Haus Schuleter                                                                                                    |                                                                                                    |
|                                                                    |                                                                                                    | Nathalie Pfau                                                                                                    |
|                                                                    |                                                                                                    | Kuckucksweg 19<br>82428 Kleinlingen                                                                                                    |
|                                                                    |                                                                                                    | Pfau, Hias 10A                                                                                                    |
|                                                                    | Maderschutz Teitotet 06.10.2010<br>ASC-571 1<br>12245 Teistekt                                                                                                    | Rechnung für die Mittagsbetreuung im Zeitraum vom Freitag, 1. Oktober 2010 bis zum<br>Sonntag, 31. Oktober 2010                                 |
|                                                                    | Ana Bremese<br>Ribering al<br>Soci veringen                                                                                                    | pebucht Anzahl Summe<br>MIE 7 0,00€<br><u>Essen 3 1140€</u><br>Gesantsumme: 11,40€<br>Bitle Zahlen Sie obenstehenden Betrag auf dus Schulkonto. |
|                                                                    | Brennessel, Nathalie 7A<br>Rechnung för die Mittlagebetiseung im Zetraum vom Fretlag. 1. Oktober 2010 ble zum<br>Sonntag. 31. Oktober 2010                                                                                                    | Konto-Mr. 12245678<br>BLZ: 087654321                                                                                                    |
|                                                                    | getuoti Arcani Bumme<br><u>Medicissan</u> 4 15325<br><del>Casanta anima</del><br>Bita Zanen Sa opartarenan Setag auf das Schukorto.<br>Kombur - 19473                                                                                                    | Mit freundlichen Grüßen<br>Klaus Schulleiter                                                                                                    |
|                                                                    | an an an an an an an an an an an an an a                                                                                                    |                                                                                                    |